## Sheddach

Über zwei fünfseitigen Rahmen soll ein Sheddach (Idee: Reinhard Lamminger) laut Abbildung erzeugt werden. Die unter  $\alpha$  = 28° geneigten Seiten des Rahmens sollen als Traufen für die Seitenflächen des

Sheddaches dienen, die im Querschnitt den Neigungswinkel  $\beta = 42^{\circ}$  haben sollen. Man bestimme den Neigungswinkel y der Seitenflächen des Sheddaches zur Horizontalebene.

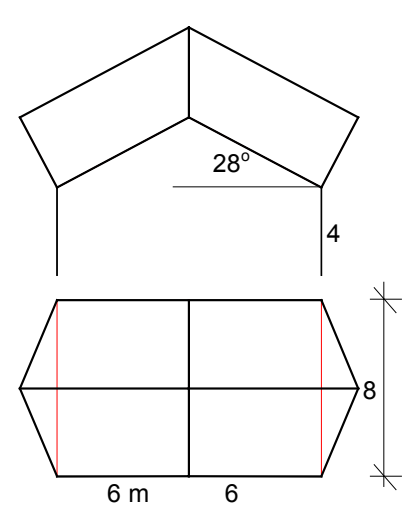

Eine Hälfte des Sheddaches muß aus einem Quader (10 x 8 x 4 m, Verschiebung um (0, -4, 0) ) modelliert werden. Die gewünschten Schnitte lassen sich mit dem Menüpunkt Modellieren - Bohrungen - prismatisch mit Hilfe der Hilfsstrecke P1P2 durch "Fangen" ihrer Endpunkte exakt herstellen, wobei die Darstellung im Aufriß erfolgt. (Statt Zahlenangaben können auch Rechenterme eingegeben werden!).

rechtsstehende Die Abbildung zeigt, wie mit Hilfe des Punktes P₁ ein passendes "Bohrprisma" festgelegt

wird. Die zweite Abschrägung wird mit Hilfe von P2 bewerkstelliat.

Die Hilfsstrecke P<sub>1</sub>P<sub>2</sub> kann nun gelöscht werden.

Um die fünfseitigen Rahmen herzustellen, genügt es, 2 Strecken zu erzeugen:

a[(0/6/0), (0/6/4)], b[(0/6/4), (0/0/4+6\*tan(28))]

Durch Spiegeln von a und b an der [xz]-Ebene bei eingeschalteter Kopierfunktion und Verschieben des

Rahmens um den Vektor (8,0,0) mit Kopieren entstehen beide Rahmen.

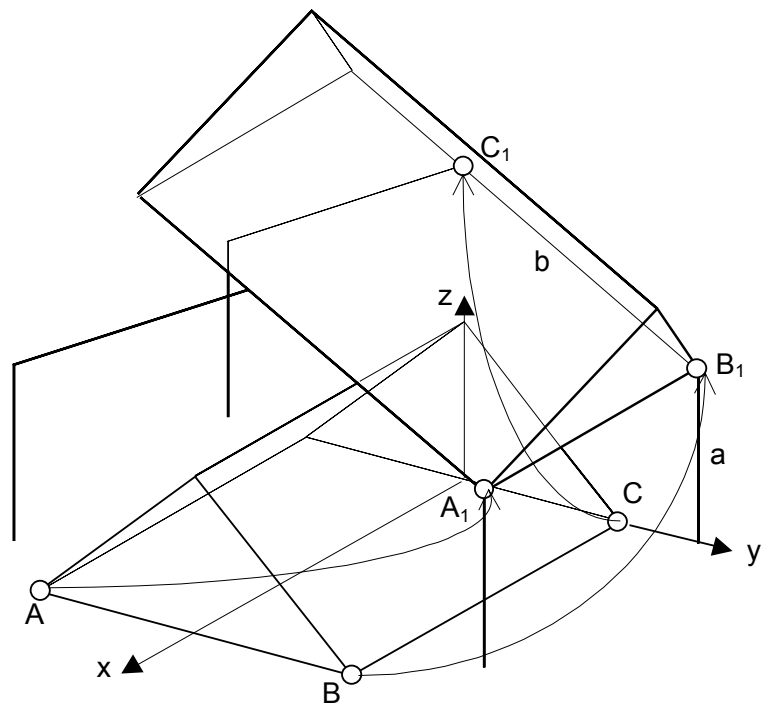

Strecke x O y: 4 z: 8\*tan(42) P2 y: -4 z 8\*tan(42) Hilfe <u>0</u>K abbrechen

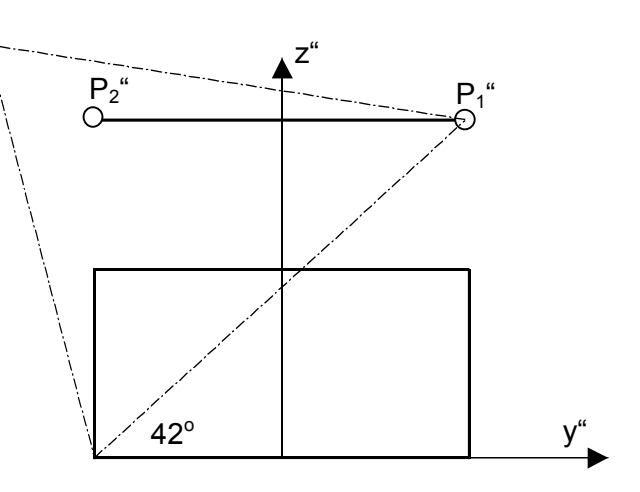

Mit dem Menüpunkt Ändern – Bewegen läßt sich nun das auf der [xy]-Ebene aufliegende Satteldach in die richtige Lage bringen:  $A \rightarrow A_1$ ,  $B \rightarrow B_1$ ,  $C \rightarrow C_1$ . Diese Bewegung läßt sich auch aus

einer Drehung des Satteldaches um die z-Achse um  $90^{\circ}$ , einer Verschiebung um (0,-4,4) und einer Drehung um die Achse  $A_1B_1$  um  $42^\circ$  zusammensetzen.

Die Differenz mit einem passenden Prisma, das eine Seitenfläche in der [xz]-Ebene hat, erzeugt schließlich die rechte Hälfte des Sheddaches. Nach Spiegeln an der [xz] - Ebene (kopieren) entsteht die zweite Hälfte, die mit der ersten Hälfte mit dem Menüpunkt Modellieren -Vereinigung zu einem Dachkörper verschmolzen werden kann. Mit den Menüpunkten Modellieren – Fläche(n) entfernen bzw. Modellieren – Kante(n) entfernen lassen sich nicht benötigte Seitenflächen bzw. Kanten löschen.

Mit dem Menüpunkt Bearbeiten-Messen-Fläche läßt sich der Neigungswinkel  $\gamma$  erfragen:  $\gamma$  = 48.9925°. Zeige, daß die Formel  $\cos \gamma = \cos \alpha \cdot \cos \beta$  gilt.